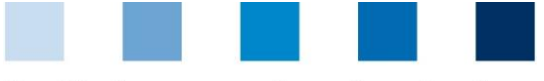

Quality Assurance. From farm to shop.

Database Instructions Master Data Coordinator GLOBALG.A.P. Option 2, Option 1 Multisite with QMS

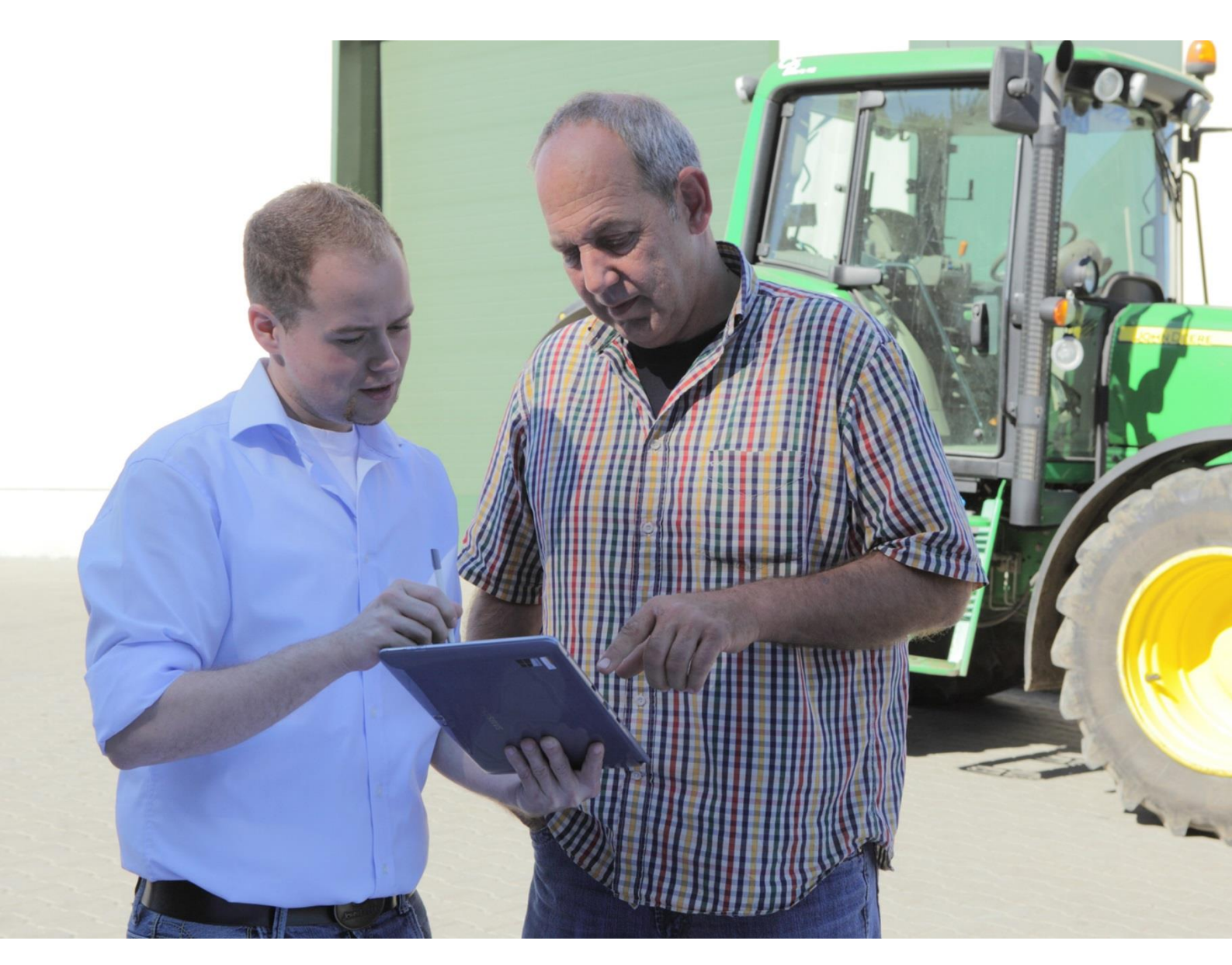

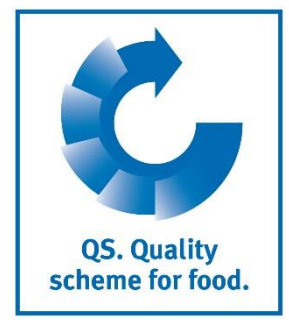

Version: 01.06.2018 Status: • Release

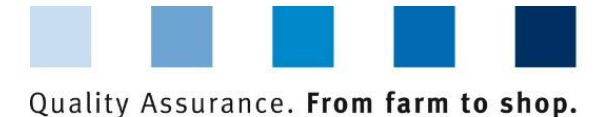

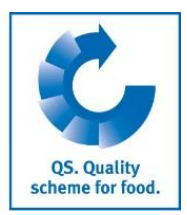

# Contents

| 1 Regis<br>Option 2   | stration and deregistration of GLOBALG.A.P. Option 1 Multisite with QMS to       | 3 |
|-----------------------|----------------------------------------------------------------------------------|---|
| 1.1 Regis<br>producer | stration of a new certificate holder and registration of the first<br>r/location | 3 |
| 1.2Addin              | ng additional producers/locations to an excisting certificate holder             | 5 |
| 1.3Apply              | / for eligibility for deliver – Tie bundle                                       | 7 |
| 1.4Dereg              | gistration of bundled locations                                                  | 3 |
| 1.5Re-re              | egistrion of locations                                                           | 3 |
| 2                     | Change of certificate relevant information                                       | J |

#### Explanation of symbols/buttons in the database

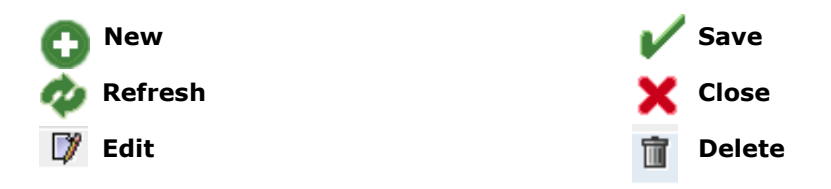

**Note:** Please note that you should not use the "back"-button of your browser. Please note as well that you should not click on a button before a page was fully loaded. The website's loading status is displayed by your browser.

**Note:** If you need a placeholder, please enter a percent sign (%) (e.g. when filtering by name, location number, etc.)

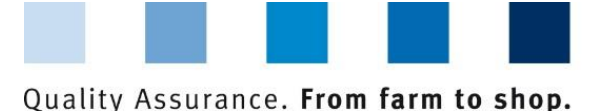

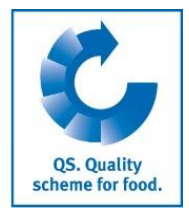

## **1** Registration and deregistration of GLOBALG.A.P. Option 1 Multisite with QMS to Option 2 certified companies

In order to register an Option 1 Multisite with QMS or Option 2 certified producer group that wants to participate in the QS scheme, the **certificate holder** has to be registered as regular scheme participant. In addition, the **first producer/location** has to be registered. These steps take place via the menu "master data".

Subsequently, **additional locations** can be registered. In order to eligible the locations to deliver into the QS schema, a bundle must be tied. At any time, additional locations can be assignd to an already existing bundle.

Master data

#### Menu Masterdata

Master Data Feed Monitoring Residue Monitoring Fruit, Vegel Bundles Coordinator Sub-coordinator Allocation sub-coordinator to location Number of locations per production scope (SPOTaudits) Bundled scheme participants Login data Bundled locations Registration of bundled locations GLOBALGAP-tie bundle AMA-GAP-tie bundle Vegaplan-tie bundle Edit GLOBAL G.A.P. Option2/Option 1 with QMS-bundle Reregistration of a location Corrective actions Release results of social conditions Search social conditions producer Search social conditions others Search for Locations Notes

# **1.1** Registration of a new certificate holder and registration of the first producer/location

If a new group (GLOBALG.A.P. Option 1 Multisite with QMS, GLOBALG.A.P. Option 2) shall be registered in the database, the certificate holder will be registered as regular scheme participant. In addition, the first producer/location will be registered via the menu item "registration of bundled locations".

If producers/locations need to be added to an already existing group, this has to be done as described in chapter 1.2.

Registration certificate holder + first location

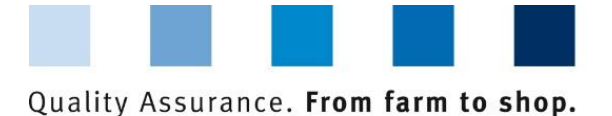

Step 1: Enter company data – Certificate holder

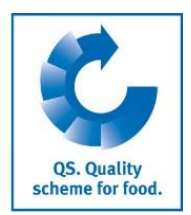

Menu "Registration

#### of bundled Open the menu "Registration of bundled locations" locations " Enter the company data of the certificate holder Click "next" Initial registration: step 1 of 4 - entry of company data Enter the company data of the Name (\*) certificate holder QS-ID Next> Street (\*) Postal Code (\*) City (\*) Post-office box Country (\*) -Post-office box postal code Federal state (\*) v

Please enter all company data completely and correctly Box QS-ID (QS-Identification number): Do not enter anything, the system assigns a QS-ID

#### Step 2: Entry of the data of the legal representative (Certificate holder)

| Title (*)                 | Mr.            | ▼ Title |               | ] |   |
|---------------------------|----------------|---------|---------------|---|---|
| First name                |                |         |               |   |   |
| Last name (*)             |                |         |               |   |   |
|                           |                |         |               |   |   |
|                           |                |         |               |   |   |
| Communication access user |                |         | Contact entry |   |   |
|                           | Phone office 1 |         |               |   |   |
|                           | Phone office 2 |         |               |   |   |
|                           | Mobil          |         |               |   |   |
|                           | Fax            |         |               |   |   |
|                           | E-Mail         |         |               |   |   |
|                           | E-Mail 2       |         |               |   |   |
|                           | E-Mail 3       |         |               |   |   |
|                           |                |         |               |   |   |
|                           |                |         |               |   | - |
|                           |                |         |               |   |   |
| Profession                | -              |         | •             |   |   |
| Language                  | Deutsch        |         | •             |   |   |

#### Enter the data of the legal representative

- Please enter all data of the legal representative completely and correctly
- Contact data: Phone number is obligatory
- Note: The E-Mail address must not be identical to the E-Mail of the coordinator!

Enter data of the legal representative

Next>

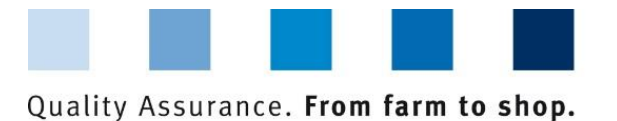

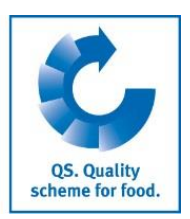

#### Step 3: Select certification system of the first producer/location

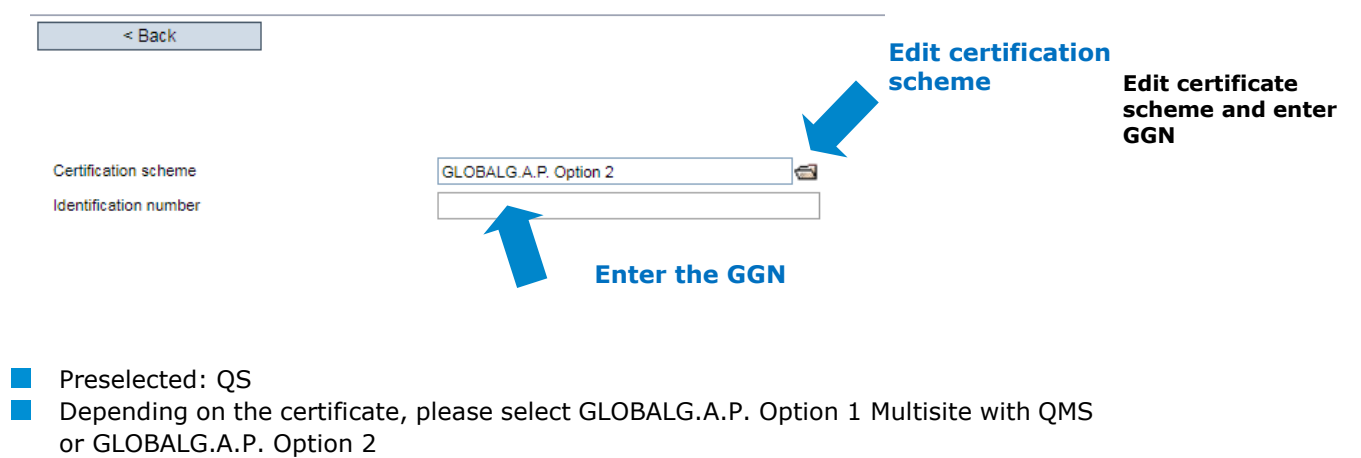

Enter 13-digit <u>GGN of the first producer/location</u> that needs to be registered (do not enter the GGN of the certificate holder!) and click "next"

Next>

#### Entry of location information

#### Step 4: Entry of the location information of the first producer/location

|                                      |                                   |                    | Location data corre                                                                                    | spond to company data |           |      |
|--------------------------------------|-----------------------------------|--------------------|----------------------------------------------------------------------------------------------------|-----------------------|-----------|------|
| Name (*)                             |                                   |                    |                                                                                                    |                       |           |      |
| Location number                      |                                   |                    |                                                                                                    |                       |           |      |
| Street (*)                           |                                   |                    |                                                                                                    |                       |           |      |
| Postal Code (*)                      |                                   | City (*)           |                                                                                                    |                       |           |      |
| Post-office box                      |                                   | Country (*)        | Germany                                                                                                |                       |           |      |
| Post-office box postal code          |                                   | Federal state (*)  | -                                                                                                    |                       | •         |      |
| Location Plan/Comment                |                                   |                    |                                                                                                    |                       |           |      |
|                                      |                                   | Produ              | iction scope                                                                                           |                       | <i>[i</i> |      |
| Production scope (*)                 | (4001) fruit production (outdoor) |                    |                                                                                                    |                       | •         |      |
| Certification scheme                 | GLOBALG.A.P. Option 2             |                    |                                                                                                    |                       |           |      |
|                                      |                                   |                    |                                                                                                    |                       |           |      |
|                                      |                                   |                    |                                                                                                    | crops                 |           |      |
|                                      |                                   |                    | Crops                                                                                                  |                       |           |      |
|                                      |                                   |                    | Crops<br>Crop                                                                                          | Fläche (in ha)        |           |      |
|                                      |                                   |                    | Crops<br>Crop<br>pineapple                                                                             | Fläche (in ha)        |           |      |
|                                      |                                   |                    | Crops<br>Crop<br>pineapple<br>apple                                                                    | Fläche (in ha)        | ŕ         |      |
|                                      |                                   |                    | Crops<br>Crop<br>pineapple<br>apple<br>appicot<br>successfo                                            | Fläche (in ha)        | ŕ         |      |
|                                      |                                   |                    | Crops<br>Crop<br>pineapple<br>apple<br>apricot<br>avocado<br>banana                                    | Fläche (in ha)        | ŕ         |      |
|                                      |                                   |                    | Crops<br>Pineapple<br>apple<br>apricot<br>avocado<br>banana<br>pear                                    | Fläche (in ha)        | Â         |      |
|                                      |                                   |                    | Crops<br>pineapple<br>apple<br>apricot<br>avocado<br>banana<br>pear<br>blackberry                      | Fläche (in ha)        |           |      |
|                                      |                                   |                    | Crops<br>pineapple<br>appie<br>apricol<br>avocado<br>banana<br>pear<br>blackberry                      | Fläche (in ha)        | ×         |      |
|                                      |                                   |                    | Crops<br>pineapple<br>appie<br>apricot<br>avocado<br>banana<br>pear<br>blackberry                      | Fläche (in ha)        |           |      |
|                                      |                                   |                    | Crops<br>pinespple<br>apple<br>apricot<br>avocado<br>banana<br>pear<br>blackberry                      | Fläche (in ha)        |           |      |
|                                      | site data/a ann                   |                    | Crops<br>pinespple<br>apple<br>apricot<br>avocado<br>banana<br>pear<br>blackberry                      | Fläche (in ha)        |           |      |
| Please enter the                     | site data's <b>com</b>            | <b>pletely</b> and | Crops Crop pinespple apple apple apricot avocado banana pear blackberry d correctly                    | Fläche (in ha)        |           |      |
| Please enter the<br>Select productio | site data's <b>com</b><br>n type  | <b>pletely</b> and | Crops<br>Crop<br>ple<br>apple<br>apple<br>apricot<br>avocado<br>banana<br>pear<br>blackberry           | Fläche (in ha)        |           |      |
| Please enter the<br>Select productio | site data's <b>com</b><br>n type  | pletely and        | Crops<br>Crop<br>pineapple<br>appic<br>appic<br>avocado<br>banana<br>pear<br>blackberry<br>d correctly | Fläche (in ha)        |           | Next |

#### Location has been successfully registered

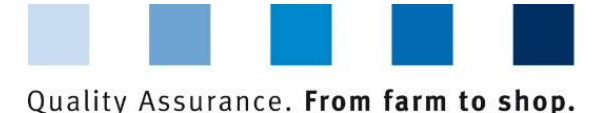

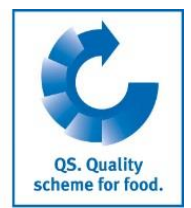

#### Overview: bundled locations

An **overview** of all registered locations can be seen via the menu "bundled locations".

- If necessary narrow down your search with filter Options, e.g. Production type(s), site number, name
- Click refresh button in order to see searching results

# Set filter, e.g. with % limit name or production type

| Search criteria             |                                       |      | Sorting                  |          |                               |   |
|-----------------------------|---------------------------------------|------|--------------------------|----------|-------------------------------|---|
| Name                        | 1                                     |      |                          |          |                               | ۲ |
| Location number             |                                       |      | Registration status      | Auditing |                               |   |
| QS-ID                       |                                       |      | Registered               | ۲.       |                               | ۲ |
| Postal Code                 | City                                  |      |                          |          |                               |   |
| Sub-coordinator             |                                       | D, 4 | Main company only        | 4        | VLOG additional module        |   |
| QS status                   | •                                     | •    | Extention of Certificate |          | Social cond. requested        |   |
| Date of deregistration from | Date of deregistration to             | -    |                          |          | Participation Regionalfenster |   |
| Approved until from         | <ul> <li>Approved until to</li> </ul> | -    | Blocked                  |          | On farm mixer                 |   |
| Production scope            | •                                     | •    | Production scopes        |          |                               |   |
| Bundle                      |                                       | C, 🗃 |                          |          |                               |   |
| Cerfication body            |                                       | D, 4 |                          |          |                               | 1 |
|                             |                                       |      |                          |          |                               |   |

#### 1.2 Adding additional producers/locations to an excisting certificate holder

The registration of additional producers/locations is done via the menu "bundled system scheme participantsners". This menu shows all registered certificate holders/scheme participants.

- Open the scheme participant (certificate holder), for which additional producers/ locations must be registered
- Open the tab "location"
- Add location with

| S | chem | ne participant | Contact person | Identif | ication number | Locations     | Certificat | e                  |  |
|---|------|----------------|----------------|---------|----------------|---------------|------------|--------------------|--|
| 0 |      | Locations      |                |         |                |               |            |                    |  |
|   |      |                | Location       |         | . Pro          | duction scope |            | Scheme participant |  |
|   | 6    | 27601051057    | 1085           |         |                | 2001          |            | 4953113168907      |  |

- As certification system "GLOBALG.A.P. Option 2" or "GLOBALG.A.P. Option 1 Multisite **Register location** with QMS" is already preselected
- Enter GGN of the producer/ location
- Enter location information of the producer
- Enter data of the contact person
- Enter data of the crisis manager

Note: Please note that the bundles must not be mixed. Therefore only companies with Option 2 (or Option 1 Multisite with QMS, if the certificate holder corresponds to this certification system) can be registered

Adding additional producers/location s to an excisting certificate holder

Open scheme participant

tab location

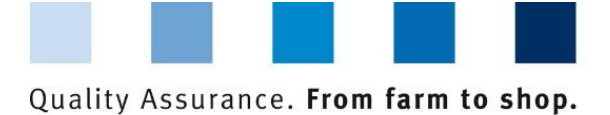

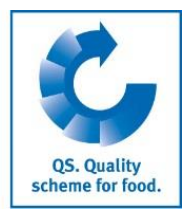

**Excel Upload** 

### **Excel Upload**

If you want to register a large number of producers/locations in the database, the registration can be done via an Excel upload.

| The<br>the              | erefore, click the button emotions'                                                                            | Create locations                                                                               | (on the buttom r                                              | Menu bundled<br>locations<br>right of           |
|-------------------------|----------------------------------------------------------------------------------------------------|------------------------------------------------------------------------------------------------|---------------------------------------------------------------|-------------------------------------------------|
| St                      | andorte > Standorte anlegen                                                                                    |                                                                                                |                                                               |                                                 |
|                         | File                                                                                                    | Datei auswählen                                                                                | Keine ausgewählt                                              |                                                 |
|                         | Select Excel data by click                                                                                     | ing "Datei auswählen"                                                                          |                                                               |                                                 |
|                         | Upload with 🏙                                                                                                  |                                                                                                |                                                               |                                                 |
|                         | Save with                                                                                                    |                                                                                                |                                                               |                                                 |
| Аc                      | letailed description can be                                                                                    | found on our supporting                                                                        | area                                                          |                                                 |
| 1.3                     | <b>B</b> Apply for eligibility f                                                                               | or deliver – Tie bundle                                                                        |                                                               | Tie bundle                                      |
| In<br>re <u>c</u><br>by | order to eligible locations of<br>jistered producers/location<br>QS.                                           | of a certified group for the shave to be bundled. Th                                           | e delivery into the QS schem<br>en, the bundle has to be rele | ne, the<br>eased<br>Menu<br>GlobalG A P. Option |
|                         | Open menu "Edit GLOBAL<br>Click "Refresh" → all sche<br>Open scheme participant,<br>Select locations and click | G.A.P. Option2/Option 1 G.A.P. Option2/Option 1 Generaticipants/certificate/certificate holder | with QMS-bundle"<br>te holder are displayed                   | 2/ Option 1 with<br>QMS – Edit bundle           |
| Se                      | lect certificate holder/ s                                                                                     | scheme participant                                                                             |                                                               | Select certificate                              |
| Schen                   | e participant                                                                                                  | Name                                                                                           |                                                               | holder<br>QS-ID                                 |
| >                       | Cooperativa xyz                                                                                                |                                                                                                | 4953113176187                                                 |                                                 |
| In                      | order to select the certifica                                                                                  | ate holder/ scheme partic                                                                      | ipant: click arrow symbol                                     |                                                 |

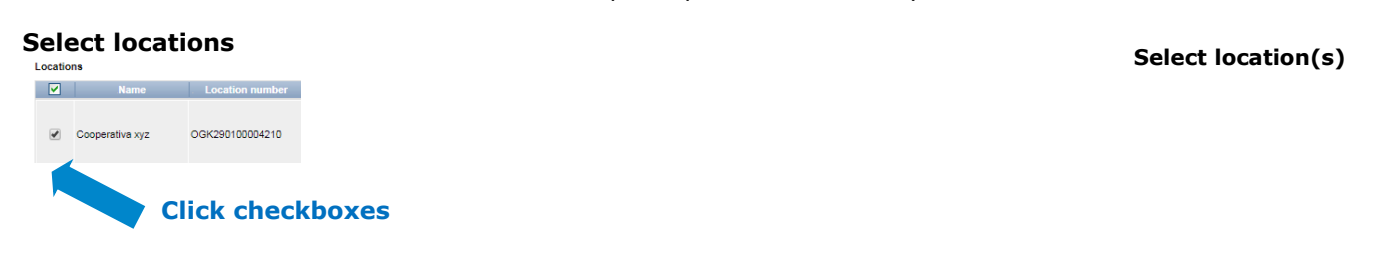

To select, click checkbox in front of location(-s)

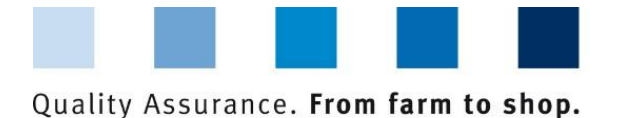

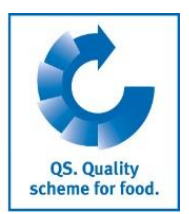

**Deregistration of** 

Deregister location

**Re-registration of** 

locations

#### **Enter certificate information**

| GGN certificate holder (*) |            |   | Enter certificate<br>information |
|----------------------------|------------|---|----------------------------------|
| Certificate run-time (*)   | 21.06.2018 | - |                                  |
| Certification body (*)     | -          |   |                                  |

- Enter GGN of the certificate holder/ scheme participant
- Enter certificate run-time
- Select certification via the folder icon

#### Click "next" in order to apply for releasing the bundle

| QS will be automatically informed about the new bundle. As soon as the bundle is released, the locations are eligible to deliver into the QS scheme. | Release of the bundle |
|----------------------------------------------------------------------------------------------------|-----------------------|
| Every bundle only has to be initially released. Locations/producers that are later                                                                   |                       |
| assigned to a released bundle are immediately eligible to deliver.                                                                                   |                       |

#### 1.4 Deregistration of bundled locations

In order to **deregister a location**, the location has to be opened via the menu "bundled locations". Then, click the button Deregister location (right upper corner). Henu "bundled locations"

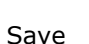

#### 1.5 Re-registration of locations

Producers/locations that have been registered in the past must not be registered a second time – they have to be re-registered.

Therefore, please proceed as follows:

- Open the menu "bundled locations"
- Set the filter "signed out"
- Enter the location number of the location/producer you want to re-register
- Click the refresh button, the location is shown
- Open the location via the edit symbol
- Click the button "Register location"
- If necessary: edit location information
- Save the settings
- In order to eligible the location to deliver, please assign the location the correct bundle.

Quality Assurance. From farm to shop.

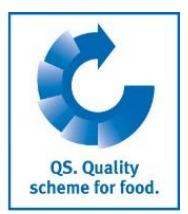

## 2 Change of certificate relevant information

- Open the menu Master Data > Bundle.
- If necessary: enter search options
- Click the refresh button

| Bundle    | Locations    | Certificate |                                 |                  |
|-----------|--------------|-------------|---------------------------------|------------------|
| Zertifizi | erungssystem | ı           | GLOBALG.A.P. Option 2           |                  |
| Certifica | ate run-time |             | 31.08.2018                      | Edit certificate |
| Certifica | ation body   |             | QS Qualität und Sicherheit GmbH |                  |
| Kennnu    | mmer         |             | 4049928418692                   |                  |

- Select the appropriate certificate holder
- Open the item "certificate" and click "edit certificate".
- Certification system can only be selected between GLOBALG.A.P. Option 2 and Option 1 Multisite with QMS
- Identification number (GGN) can be changed
- Certificate run-time can be renewed
- Certification body can be changed

Change of certificate-relevant information